# GO Version S3 Windows Environment Deployment Manual

## 1. Download

Go to the official Website for the official Download address:

https://www.yottachain.io/

Go to the top Menu, under Download(or Get Started):

Click"GO\_S3 Client-Windows" to download

## 2. Install and Start

After downloading the folder and unzipping it:

- get the S3 folder
- open a command line window with administrator privileges
- enter the S3 folder from the command prompt opened
- execute the installation command YTS3\_Windows.exe install

The result should be as shown below:

```
D:\yts3\GO_YTS3_Windows>YTS3_Windows.exe install
I: 10:47:17 Path:YTS3_Windows.exe
I: 10:47:17 Install OK.
```

```
D:\yts3\GO_YTS3_Windows>YTS3_Windows.exe start
I: 10:48:12 Path:YTS3_Windows.exe
I: 10:48:12 Start OK.
```

After a successful installation, execute the command:

"YTS3\_Windows.exe start"

It will be possible to see the process of YTS3 running from: Task manager -> Services

| 一个   | [务管]  | 里器                          |    |     |        |        |                         |      |      |      | × |
|------|-------|-----------------------------|----|-----|--------|--------|-------------------------|------|------|------|---|
| 文件(  | E) 选  | 项( <u>O)</u> 查看( <u>V</u> ) |    |     |        |        |                         |      |      |      |   |
| 进程   | 性能    | 应用历史记录                      | 启动 | 用户  | 详细信息   | 服务     |                         |      |      |      |   |
| 名称   |       | V                           |    | PID | 描述     |        |                         | 状态   | 组    |      | ^ |
| Syt  | s3    | tApiCuc                     |    | 428 | go yts | 3 ser\ | e<br>肥夕                 | 正在运行 | note |      |   |
| S Xł | oxGip | oSvc                        |    |     | Xbox A | Acces  | ™⇒<br>y Management Ser… | 已停止  | nets | SVCS |   |

This means the process has been started successfully

## 3. Setting up the Connection

After a successful installation, S3 requires a registered account to connect to the tool.
 In order to do this, use Postman to request the interface for the registration url\*:

https://localhost:8080/api/v1/insertuser

| 」<br>。<br>・<br>用户注册                                                                                        |                                                     | Examples 0 💌 BUILD 🥖 🗐                                  |
|----------------------------------------------------------------------------------------------------|-----------------------------------------------------|---------------------------------------------------------|
| POST  + https://localhost:8080/api/v1/insertuser                                                           |                                                     | Send • Save •                                           |
| Params Authorization Headers (9) Body Pre-request Scrip<br>none form-data x-www-form-urlencoded raw binary | t Tests Settings •<br>/                             | Cookies Code                                            |
| userName                                                                                                   | ianmooneyy11                                        |                                                         |
| privateKey                                                                                                 | 5jnLRW1bTRD2bxo93wZ1qnpXfMDHzA97qcQjabnoqgmjTt7kBoH |                                                         |
| ≡ 🔽 userName                                                                                               | yylindevnew1                                        | ×                                                       |
| V privateKey                                                                                               | 5JQjWgd1eygZeD5RjFzyX6ubZrRH3b53dKqyHHatHulephG1YfH |                                                         |
| Body Cookies Headers (3) Test Results                                                                      |                                                     | Status: 200 OK Time: 108 ms Size: 175 B Save Response * |
| Pretty Raw Preview Visualize JSON * =                                                                      |                                                     | 🖬 Q.                                                    |
|                                                                                                    |                                                     |                                                         |

\*Note:

"Settings -> Enable SSL certificate verification"

Make sure it is OFF

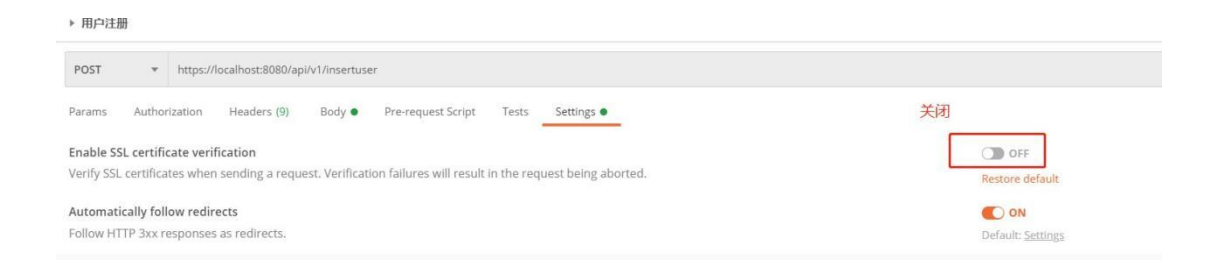

### When the User Registration is successful it should return the message:

"Status: Register Success testuserlyy1" (username which in this case: 'testuserlyy1')

This means the registration has been completed successfully.

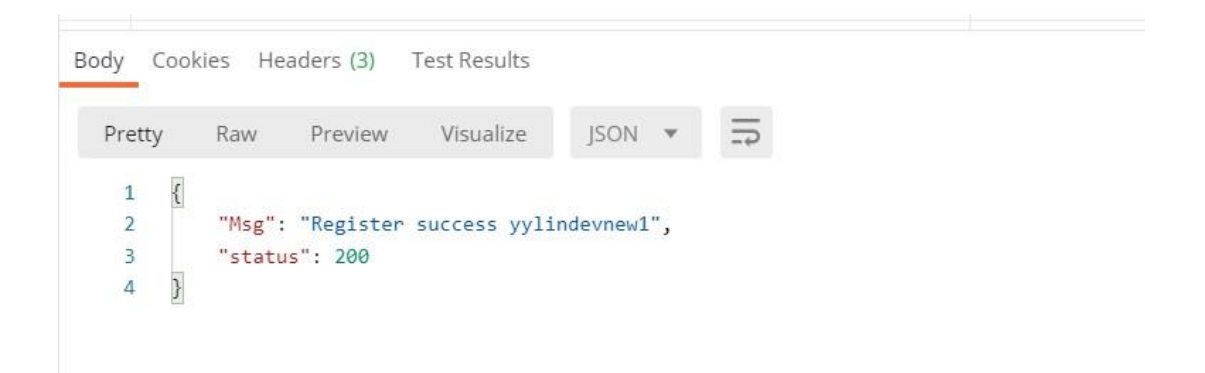

2. After a successful registration download and setup S3 browser connection.

Click on:

"Account -> Add new account..."

Account Name: You can set it freely

Account Type: set to S3 Compatible Storage

**REST Endpoint:** set to s3 server ip (localhost:8083)

Signature Version: set to Signature V4

Access Key ID: set to Account Public Key

Secret Access Key: Set as the account secret key

### Important!

Make sure SSL is checked at the bottom

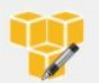

### Edit Account

Edit account details and click Save changes

| A | C | CO | u | nt | N | a | m | le |  |
|---|---|----|---|----|---|---|---|----|--|
|   |   |    |   |    |   |   |   |    |  |

### anmooneyy11

Assign any name to your account.

Account Type:

### S3 Compatible Storage

Choose the storage you want to work with. Default is Amazon S3 Storage.

#### REST Endpoint:

localhost8083

Specify S3-compatible API endpoint. It can be found in storage documentation. Example: rest.server.com:8080

online help

V

v

#### Signature Version:

### Signature V4

Choose the supported signature version. Default value is Signature V2.

### Access Key ID:

#### YTA5ESq7wZMs2f83sRoAXzB8nsWotKMYeG2CRn7MmmAWPiwYfTHfU

Required to sign the requests you send to Amazon S3, see more details at https://s3browser.com/keys

### Secret Access Key:

| ••••••                                                    |                                           |          |
|-----------------------------------------------------------|-------------------------------------------|----------|
| Required to sign the requests you send to Amazon S3       | , see more details at https://s3browser.c | om/keys  |
| Encrypt Access Keys with a password:                      |                                           |          |
| Turn this option on if you want to protect your Access Ke | eys with a master password.               |          |
| ] Use secure transfer (SSL/TLS)                           |                                           |          |
| If checked, all communications with the storage will go t | hrough encrypted SSL/TLS channel          |          |
| lick here to sign up for Amazon S3                        | 🤣 Save changes                            | O Cancel |

### 3. After setting up the connection successfully, Create the bucket

| Accounts | Buckets | Files | Tools   | Upgrade to Pro! | Help |     |
|----------|---------|-------|---------|-----------------|------|-----|
| PNew buc | ket     | Ŧ     | Prefix: |                 |      |     |
|          |         | NG40  | File    |                 |      | Siz |

|                             | INEW BUCKET                                           |                                        |         |         | ×    |
|-----------------------------|-------------------------------------------------------|----------------------------------------|---------|---------|------|
| 3                           | Create New Bucket                                     |                                        |         | online  | help |
|                             | Specify bucket name                                   | and optional parameters and click C    | reate i | new buc | ket  |
| Bucket n                    | ame:                                                  |                                        |         |         |      |
| buck                        | et_001                                                |                                        |         |         |      |
| Should                      | d contain only lowercase                              | e letters, numbers, periods (.) and da | shes    | (-)     |      |
|                             |                                                       |                                        |         |         |      |
| Bucket re                   | egion:                                                |                                        |         |         |      |
| Bucket re                   | egion:<br>ult Region                                  |                                        |         |         | ``   |
| Bucket re<br>Defa<br>You c  | egion:<br>ult Region<br>an choose the geographi       | ical region where your bucket will be  | e creat | ed.     |      |
| Bucket re<br>Defa<br>You ci | <b>gion:</b><br>ult Region<br>an choose the geographi | ical region where your bucket will be  | e creat | ed.     |      |

You can upload files after the bucket creation has succeeded

### Note:

- If the connection is disrupted, check again if the account has been registered successfully, and/or if the s3 browser connection settings have been filled in correctly
- If s3 browser closes and/or the service stops working during the upload process, you can restart the service and register the user again to continue the upload

## 4. Multi-User Instructions

For illustration purposes, the S3 service was installed and was started using a Linux server, and separate users were registered in the windows environment to connect to the server

and upload files

- 1. Start S3 service
- 1) Select a machine to install and start the service S3

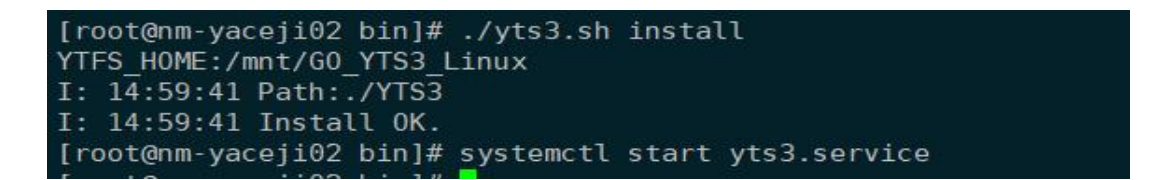

- 2) Registering multiple users can then be done in two ways:
  - i. Use the Command Line to register multiple users after installing the

server on Linux

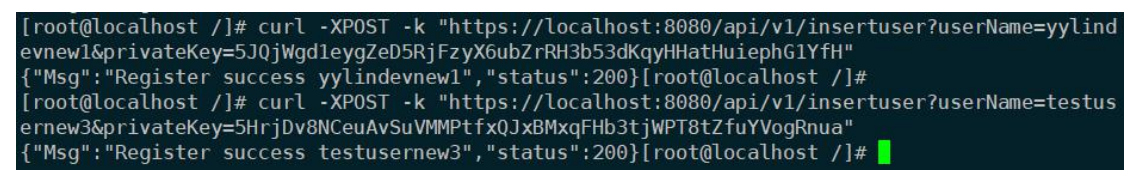

ii. Register users on each of the two machines in the windows

environment. The request interface IP is the S3 server IP.

User 1:

| 用              | 户注册                                                          |                                               |                                                                                   |                |
|----------------|--------------------------------------------------------------|-----------------------------------------------|-----------------------------------------------------------------------------------|----------------|
| POS            | st *                                                         | https://117.161.72.93:8080/api/v1/insertuser  |                                                                                   |                |
| ara            | ms Author                                                    | zation Headers (9) Body • Pre-requ            | uest Script Tests Settings                                                        |                |
| D r            | none <b>f</b> orn                                            | -data 🖲 x-www-form-urlencoded 🔵 raw           | binary      GraphQL                                                               | DESCRIPTION    |
|                | RET                                                          | VA VA                                         | LOE                                                                               | DESCRIPTION    |
|                | userName                                                     | te                                            | estuserlyy1                                                                       |                |
|                | userName<br>privateKey                                       | te<br>5k                                      | estuserlyy1<br>KeNbJgdYF2kHmHBG4w7eym7yKfZiU9p47Z4ZLjgdfxmkzK                     |                |
|                | userName<br>privateKey<br>userName                           | te<br>5k<br>iai                               | estuserlyy1<br>KeNbJgdYF2kHmHBG4w7eym7yKfZiU9p47Z4ZLjgdfxmkzK<br>nmooneyy11       |                |
| dy             | userName<br>privateKey<br>userName<br>Cookies He             | aders (3) Test Results                        | estuserlyy1<br>KeNbJgdYF2kHmHBG4w7eym7yKfZiU9p47Z4ZLjgdfxmkzK<br>nmooneyy11<br>E& | Status: 200 OK |
| d<br>Jy<br>Pre | userName<br>privateKey<br>userName<br>Cookies He             | aders (3) Test Results Preview Visualize JSON | estuserlyy1<br>KeNbJgdYF2kHmHBG4w7eym7yKfZiU9p47Z4ZLjgdfxmkzK<br>nmooneyy11       | Status: 200 OK |
| dy<br>Pre      | userName<br>privateKey<br>userName<br>Cookies He<br>etty Raw | aders (3) Test Results Preview Visualize JSON | estuserlyy1<br>KeNbJgdYF2kHmHBG4w7eym7yKfZiU9p47Z4ZLjgdfxmkzK<br>nmooneyy11       | Status: 200 Ok |

### User 2:

▶ 用户注册

| Params   | Authorization Headers (9) Body     | Pre-request Script Tests Settings               |
|----------|------------------------------------|-------------------------------------------------|
| none     | form-data  • x-www-form-urlencoded | i 🜑 raw 🜑 binary 🜑 GraphQL                      |
| KEY      |                                    | VALUE                                           |
| userN    | Jame                               | testuserlyy1                                    |
| Privat   | teKey                              | 5KeNbJgdYF2kHmHBG4w7eym7yKfZiU9p47Z4ZLjgdfxmkzK |
| userN    | lame                               | ianmooneyy11                                    |
| ody Cook | kies Headers (3) Test Results      | ¢2                                              |

### 2. Configure the connection separately

The two windows servers are set up to connect separately, with the same settings as for a single user, filling in the S3 server IP and the corresponding secret key

### Edit Account

**W** 

### Edit Account

Edit account details and click Save changes

#### Account Name:

#### dev2

Assign any name to your account.

#### Account Type:

### S3 Compatible Storage

Choose the storage you want to work with. Default is Amazon S3 Storage.

## REST Endpoint: S3服务器ip

117.161.72.94 8083

Specify S3-compatible API endpoint. It can be found in storage documentation. Example: rest.server.com:8080

### Signature Version:

### Signature V2

Choose the supported signature version. Default value is Signature V2.

### Access Key ID:

### YTA6gWT3kqwy1XpqMemauy8th9EbpZ2cgtSmHpFuXsqAD5YpMBpQQ

Required to sign the requests you send to Amazon S3, see more details at https://s3browser.com/keys

### Secret Access Key:

#### 

Required to sign the requests you send to Amazon S3, see more details at https://s3browser.com/keys

You can now upload and download files with two users after the full successful setup, the same way as if it was a single user.

online help